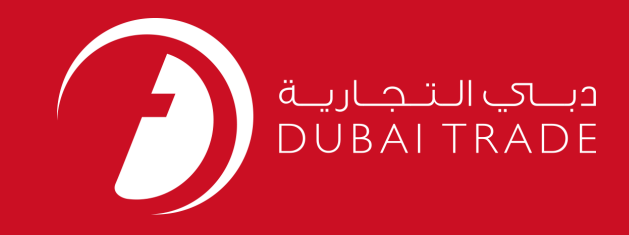

# JAFZA eSERVICES Reports User's Manual

**Copyright Information** 

Copyright © 2009 by Dubai Trade. All rights reserved This document and all associated attachments mentioned therein are the intellectual property of Dubai Trade. This document shall be used only by persons authorized by DUBAI TRADE, for the purpose of carrying out their obligations under a specific contract with DUBAI TRADE. Unauthorized copying, printing, disclosure to third party and transmission of this document to any other destination by any media will constitute an unlawful act, attracting appropriate legal actions.

#### **Control Document Notification**

This is a controlled document. Unauthorized access, copying, replication and usage for a purpose other than for which this is intended are prohibited. This document is being maintained on electronic media. Any hard copies of it are uncontrolled and may not be the latest version. Ascertain the latest version available with DUBAI TRADE.

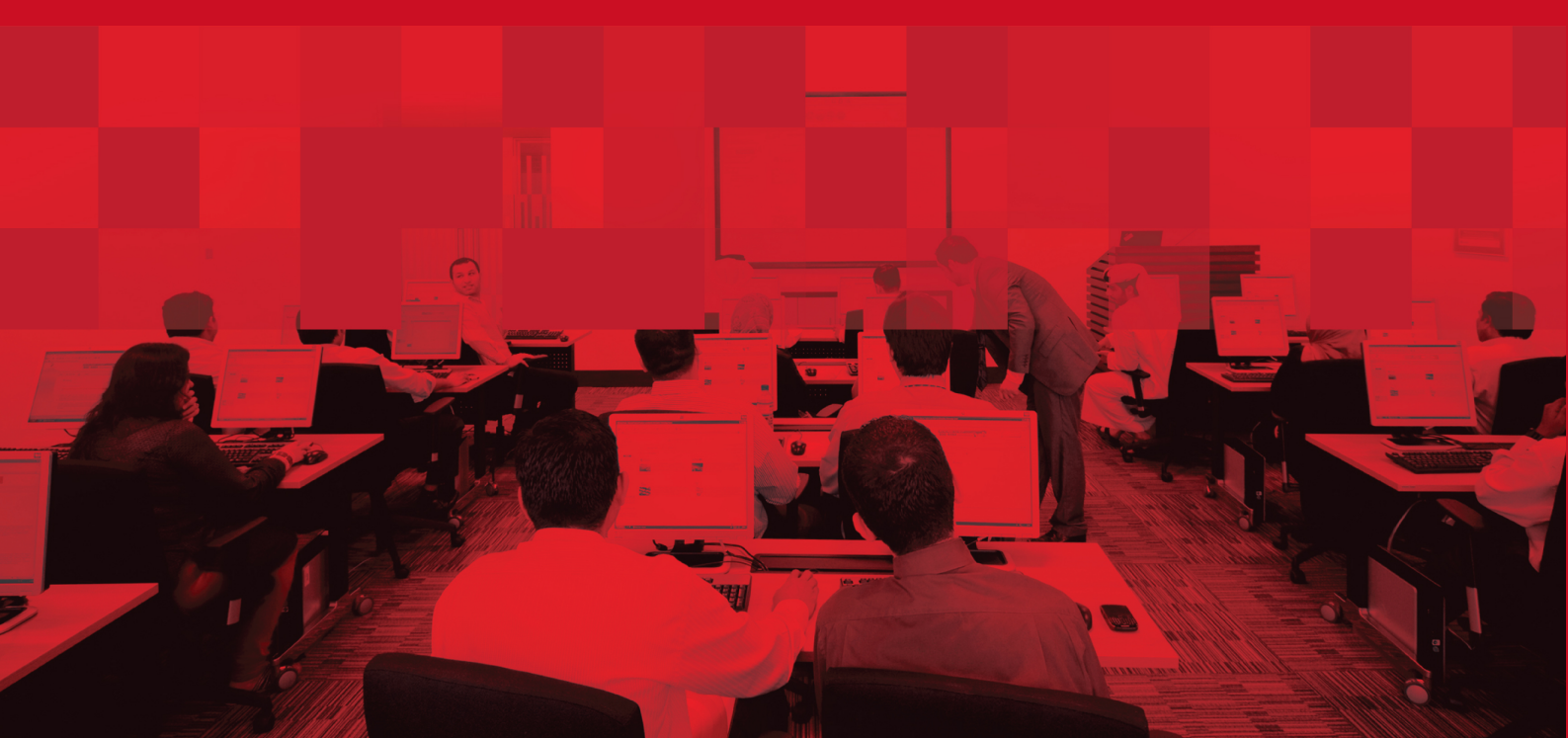

# **DOCUMENT DETAILS**

# **Document Information**

| Document Name     | Reports                  |
|-------------------|--------------------------|
| Project Name      | JAFZA eService Manuals   |
| Business Unit     | JAFZA                    |
| Author(s)         | DT Training Dept.        |
| Last Updated Date | 5 <sup>th</sup> Jan 2015 |
| Current Version   | 1.1                      |

# **Revision History**

| Version | Date | Author | Designation | Description of change |
|---------|------|--------|-------------|-----------------------|
|         |      |        |             |                       |
|         |      |        |             |                       |
|         |      |        |             |                       |

# **Approval History**

| Version | Date | Name | Designation | Comments |
|---------|------|------|-------------|----------|
|         |      |      |             |          |
|         |      |      |             |          |
|         |      |      |             |          |

# Distribution

| Version | Location |
|---------|----------|
|         |          |
|         |          |
|         |          |

### CONTENTS

| Summary Information - ReportsError! Bookmark not defin | ed. |
|--------------------------------------------------------|-----|
| Summary Information - Reports                          | 4   |
| I. Generating and Requesting the Reports               | 4   |
| e-License Certificate                                  | 4   |
| Certificate of Payment for Free Zone Employees         | 5   |
| Document Expiry Report                                 | 5   |
| Statement of Account Non-Portal                        | 7   |
| Employment Contract Agreement                          | 8   |
| Invoice                                                | 8   |
| Service Availed Against Portal Deposit                 | 9   |
| II. Downloading the Reports                            | 10  |

## **Summary Information - Reports**

This page displays the available reports that can be requested from Dubai Trade. This guide details all the reports found in Dubai Trade and the navigation steps to generate these reports.

This Manual comes in 2 parts. The first is how to request refresh or generate a specific report, the second is how to download these reports.

#### Go to **Summary Information>Reports**

This screen appears:

| Description                                    | Last Generated On    | View Status | Request Refresh |
|------------------------------------------------|----------------------|-------------|-----------------|
| e-License Certificate                          | 11-AUG-2010 15:00:12 | View status | Request Refresh |
| Certificate Of Payment For Free Zone Employees | 29-JUL-2010 14:00:17 | View status | Request Refresh |
| Document Expiry Report                         | 28-JUN-2010 09:00:27 | View status | Request Refresh |
| Employment Contract Agreement                  | 10-JUN-2010 11:30:03 | View status | Request Refresh |
| statement of Account (Non Portal)              | 08-NOV-2009 15:30:12 | View status | Request Refresh |
| nvoice                                         | 28-JUN-2010 09:00:27 | View status | Request Refresh |
| Services Availed Against Portal Deposit        | 28-JUN-2010 09:00:27 | View status | Request Refresh |

As you can see there are four different columns on the Available Reports.

**Description** lists the names/types of the reports that can be generated.

**Last Generated On** is the date of the last request or report generated from the report type. **View Status** is used to view the status of a requested report. It usually takes a period of not more than 24 hours for the report to be generated after a request refresh. **Request Refresh** is used to generate a desired report from the list.

### I. Generating and Requesting the Reports

There are five different reports that can be generated. These documents are in pdf Format. These are:

#### **E-License Certificate**

This report allows the user to download a pdf copy of their company's trade license from Dubai Trade.

- 1. In the e-License Certificate Row, click on Request Refresh
- 2. On the next page, enter your trade license number in the specified field.

| Client Id        |   |
|------------------|---|
| Name Of Company  |   |
| License Number * | [ |
| Prepared By      |   |

3. Click on Refresh Report

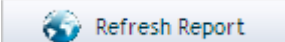

4. The requested copy of the pdf license will be available for download within the next 24 hours.

#### **Certificate of Payment for Free Zone Employees**

All companies under JAFZA are required to submit this report to JAFZA before the 15<sup>th</sup> of every month. This document contains a list of all your company's employees who must sign as a guarantee that they have received their emoluments for the specified month on the certificate.

#### Navigation:

1. In the Certificate of Payment for Free Zone Employees row, Click on *Request Refresh* in the Available Reports page.

| 1 10                                           |                      |             |                 |
|------------------------------------------------|----------------------|-------------|-----------------|
| Certificate Of Payment For Free Zone Employees | 11-NOV-2008 15:15:09 | View status | Request Refresh |

2. Certificate of Payments for Free Zone Employees page appears

| 🕤 Refresh Report | 🚮 Home |                             |            |
|------------------|--------|-----------------------------|------------|
|                  |        | (lient ld                   |            |
|                  |        | Name Of Company Sha         | llery FZCO |
|                  |        | Month Of Payment * Select 💌 | ,          |
|                  |        | Year Of Payment *           |            |
|                  |        | Prepared By                 |            |
| 🕤 Refresh Report | 🚮 Home |                             |            |

3. Select the desired **Month of Payment** from the Drop Down menu.

| Month Of Payment * | Select 🐱 |
|--------------------|----------|
|--------------------|----------|

4. Enter the **Year of Payment** in the Field below.

```
Year Of Payment *
5. Click on Refresh Report to generate the report. The report will be available for download within 24 hours after placing a request refresh.
```

6. Click on Home to go back to the Available Reports page.

#### **Document Expiry Report**

This Document is used to view the expiry date of your employees' **Company Employment Card, Health Card, Passport or Residence Permit**.

#### Navigation:

1. In the Document Expiry Report row, Click on *Request Refresh* 

| Document Expiry Report                                                                                                    | View status Request Refresh                                              |
|----------------------------------------------------------------------------------------------------|--------------------------------------------------------------------------|
| 2. Document Expiry Report Page app                                                                                                    | ears                                                                     |
| <ul> <li>This page list the parameters required for running this report. Egenerating a new report. Fields marked with * are mandatory.</li> <li>Refresh Report</li> <li>Home</li> </ul> | ter appropriate values and dick on Refresh Report to place a request for |
| Name Of C<br>Expire<br>Docume<br>Prep                                                                                                    | ient ld 3 72<br>mpany<br>Date * @<br>t Type Select 	v<br>ared By         |

3. Click on the calendar icon next to **Expiry Date** and choose the document expiration date in the pop-up calendar.

| <b>@</b> | 🗿 Pick a Date - Mi 🔳 🗖 🔀 |      |      |      |     |     |    |  |
|----------|--------------------------|------|------|------|-----|-----|----|--|
|          |                          |      |      |      |     |     |    |  |
|          | N                        | over | iber | ~    | 20  | 08  | ~  |  |
|          | ~                        | < N  | over | nber | 200 | 8 > | *  |  |
|          | s                        | М    | т    | W    | т   | F   | s  |  |
|          |                          |      |      |      |     |     | 1  |  |
|          | 2                        | з    | 4    | 5    | 6   | 7   | 8  |  |
|          | 9                        | 10   | 11   | 12   | 13  | 14  | 15 |  |
|          | 16                       | 17   | 18   | 19   | 20  | 21  | 22 |  |
|          | 23                       | 24   | 25   | 26   | 27  | 28  | 29 |  |
|          | 30                       |      |      |      |     |     |    |  |
|          | [close]                  |      |      |      |     |     |    |  |
|          |                          |      |      |      |     |     |    |  |

4. Select the document, whose expiry date you want to view from the drop down box.

Document Type Health Card 🗸

- 5. Click on Refresh Report to generate the report. The report will be available for download within 24 hours after placing a **Request Refresh**.
- 6. Click on Home to go back to the Available Reports page.

#### **Statement of Account Non-Portal**

This report lists all your company's manual or over-the-counter transactions with JAFZA.

1. In the Statement of Account (Non-Portal) row, click on Request Refresh

| Statement of Account (Non Portal) | 05-NOV-2008 10:31:00 | View status | Request Refresh |
|-----------------------------------|----------------------|-------------|-----------------|
|                                   |                      |             |                 |

#### 2. Statement of Account (Non-Portal) Page appears

| Jafza Statement of Account (Non Portal)                                                                                                    |                                                      |
|----------------------------------------------------------------------------------------------------|------------------------------------------------------|
| This page list the parameters required for running this report. Enter appropriate values generating a new report. Fields marked with * are mandatory. | s and click on Refresh Report to place a request for |
| 😵 Refresh Report 🛛 🚺 Home                                                                                                    |                                                      |
| Client Id                                                                                                    |                                                      |
| Name Of Company                                                                                                    |                                                      |
| Statement Date                                                                                                    | (i)                                                  |
| Prepared By .                                                                                                    |                                                      |
| 😵 Refresh Report 🛛 🏹 Home                                                                                                    |                                                      |

3. Click on the *calendar icon* next to the Statement date field

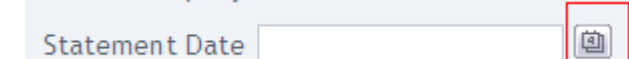

then pick a date from the pop up

calendar that appears

| 🚰 Pick a Date - Mi 🔳 🗖 🗙 |  |  |  |  |  |  |  |
|--------------------------|--|--|--|--|--|--|--|
| November 💙 2008 💙        |  |  |  |  |  |  |  |
| S M T W T F S            |  |  |  |  |  |  |  |
| 1                        |  |  |  |  |  |  |  |
| 2 3 4 5 6 7 8            |  |  |  |  |  |  |  |
| 9 10 11 12 13 14 15      |  |  |  |  |  |  |  |
| 16 17 18 19 20 21 22     |  |  |  |  |  |  |  |
| 23 24 25 26 27 28 29     |  |  |  |  |  |  |  |
| 30                       |  |  |  |  |  |  |  |
| [close]                  |  |  |  |  |  |  |  |

- 4. Click on Refresh Report to generate the report. The report will be available for download within 24 hours after placing a **Request Refresh**.
- 5. Click on Home to go back to the Available Reports page.

#### **Employment Contract Agreement**

This service will allow the user to download a copy of an employee's employment contract. The information contained in this contract is based on the information entered in Employment Visa Entry Permit application.

- 1. Click on Request Refresh to go to the online request form.
- 2. Enter the Service **Request Number of the Employment Visa** request of the employee in the indicated field.

| 3. | Click on | 🚳 Refr      | esh Report | to genera | te the contract a | igreement. |
|----|----------|-------------|------------|-----------|-------------------|------------|
|    |          | Prepared By |            |           |                   |            |
|    | 1        | SR Number * |            |           |                   |            |
|    | Name     | Of Company  |            |           |                   |            |
|    |          | Client Id   |            |           |                   |            |
|    |          |             |            |           |                   |            |

4. A pdf copy of the contract will be available for download within 24 hours after placing the request online.

#### Invoice

Previously, JAFZA would fax or deliver their invoices to customers. Now, Invoices from JAFZA could be obtained online through Dubai Trade. JAFZA would just email the invoice number and customers can request the document online.

Navigation

| nice                                                                                                    |                                                  | A Moun status                            | Baguast Bafrach |
|----------------------------------------------------------------------------------------------------|--------------------------------------------------|------------------------------------------|-----------------|
| The <b>Invoice Page</b> w                                                                                    | vill appear                                      |                                          |                 |
| Jafza     Invoice     Jafza     This page list the parameters requir     generating a new report. Fields mar | ed for running this report. Enter appropriate va | lues and click on Refresh Report to plac | e a request for |
| 😵 Refresh Report 🛛 🔀 Home                                                                                    |                                                  |                                          |                 |
|                                                                                                    | Client Id 34972                                  |                                          |                 |
|                                                                                                    | Name Of Company Sharks Jew                       | wellery FZCO                             |                 |
|                                                                                                    | ÷ 7                                              |                                          |                 |
|                                                                                                    | Invoice Number                                   |                                          |                 |

3. Enter the Invoice Number in the required field.

Invoice Number\*

- 4. Click on Refresh Report to generate the report. The report will be available for download within 24 hours after placing a **Request Refresh**.
- 5. Click on Home to go back to the Available Reports page.

#### Service Availed Against Portal Deposit

This report lists all transaction for requests that have been made in Dubai Trade and their corresponding charges.

#### Navigation

1. On the Service Availed Against Portal Deposit, click on Request Refresh

| afza Services Availed                           | Against Portal Deposit                                                 | cuis                                |                      |                                    |               |
|-------------------------------------------------|------------------------------------------------------------------------|-------------------------------------|----------------------|------------------------------------|---------------|
| This page list the para generating a new report | neters required for running th<br>t. <b>Fields marked with * are m</b> | nis report. Enter app<br>nandatory. | propriate values and | d click on Refresh Report to place | a request for |
| S Refresh Report                                | 🚮 Home                                                                 |                                     |                      |                                    |               |
|                                                 |                                                                        | Client Id                           |                      |                                    |               |
|                                                 |                                                                        | Name Of Company                     |                      |                                    |               |
|                                                 |                                                                        | From Month                          | Select 😽             |                                    |               |
|                                                 |                                                                        | From Year                           |                      |                                    |               |
|                                                 |                                                                        | To Month                            | Select ¥             |                                    |               |
|                                                 |                                                                        | To Year                             |                      |                                    |               |
|                                                 |                                                                        | Prepared By                         |                      |                                    |               |

4. Specify the start of the statement period by selecting the month from the **From Month** drop down menu

From Month Select 💌

- Specify the start year by entering the value on the From Year field.
   From Year
- Specify the end of the statement period by selecting the month from the **To Month** drop down menu
- 7. Specify the end year by entering the value on the To Year field.

To Year

- 8. Click on Refresh Report to generate the report. The report will be available for download within 24 hours after placing a **Request Refresh**.
- 9. Click on Home to go back to the Available Reports page.

# II. Downloading the Reports

These steps will detail the steps on how to download the requested reports

1. On the corresponding row of the desired report, click on *View Status* to check if the report is ready for download.

| Description                                    | Last Generated On    | View Status | Request Refresh |
|------------------------------------------------|----------------------|-------------|-----------------|
| Certificate Of Payment For Free Zone Employees | 11-NOV-2008 15:15:09 | View status | Request Refresh |
| Document Expiry Report                         |                      | View status | Request Refresh |
| Statement of Account (Non Portal)              | 05-NOV-2008 10:31:00 | View status | Request Refresh |
| Invoice                                        |                      | View status | Request Refresh |
| Services Availed Against Portal Deposit        |                      | View status | Request Refresh |

2. The **Request Status** page appears.

| <u>Certificate Of Payment For Free Zone Employees</u> |                 |                    |                      |          |  |
|-------------------------------------------------------|-----------------|--------------------|----------------------|----------|--|
| Report Request<br>ID                                  | Requestor Login | Requestor Email Id | Generated On         | Download |  |
| <u>137829</u>                                         |                 | <u> </u>           | 23-NOV-2008 15:15:58 | Download |  |

- 3. On the Download column, this will show either<?>, if the requested reports is still in process or **Download**, if the report is ready to be downloaded.
- 4. If the report is ready, click on **Download**, system will then prompt if you want to **Open**, **Save** or **Cancel**.

| File Download                                                                                                    | × |
|----------------------------------------------------------------------------------------------------|---|
| Do you want to open or save this file?                                                                                                    |   |
| Name: 494188_11334820.pdf<br>Type: Adobe Acrobat 7.0 Document<br>From: pilot.dubaitrade.ae                                                                                                    |   |
| Open         Save         Cancel           While files from the Internet can be useful, some files can potentially harm your computer. If you do not trust the source, do not open or save this file. What's the risk? |   |

5. Click on **Open** to view the **pdf** file or **Save** to save the report to your computer.

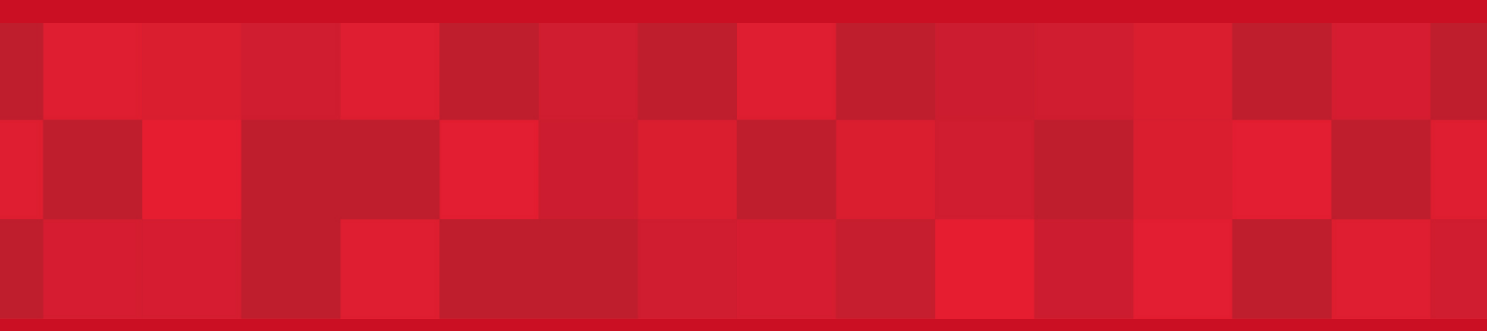

www.duhaitrade.ae